# 108 學年度小一新生體驗營線上報名【操作手冊】

1. 報名系統網頁:<u>http://apply.yoderedu.org/</u>

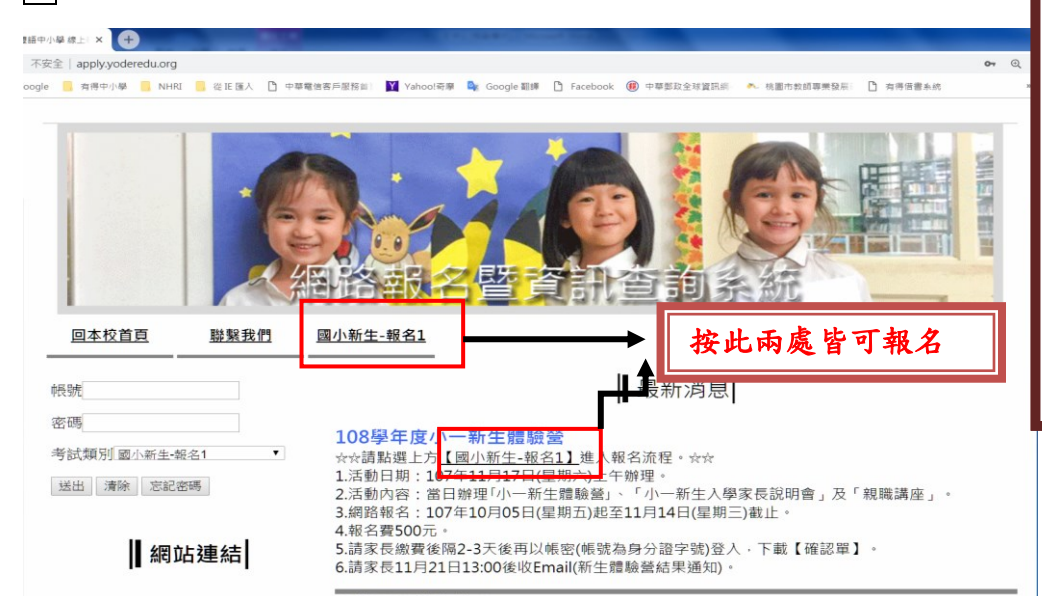

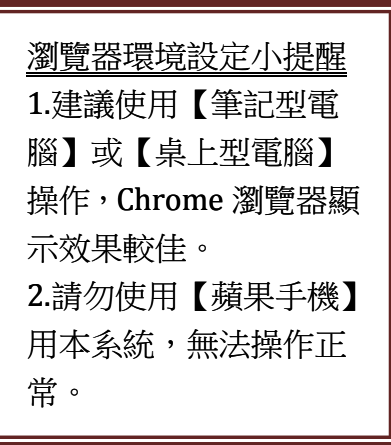

# 填寫報名表單 請填寫所有欄位,【身分證字號】請輸入【小朋友的身分證字號】。 如有欄位填寫錯誤或是不完整將無法送出。

| 🗅 applyyoderedu.org/regmain.a 🗙 🔶                                                                                                    |                                       |
|----------------------------------------------------------------------------------------------------|---------------------------------------|
| ← → C 0 不安全   apply.yoderedu.org/regmain.aspx?LR=42ceeff37538ffc81d33852cb59c745                                                                                                    | ▲▲ 「 埴寫報名表單小提醒                        |
| 👬 應用医式 💪 Google 📙 有用中小學 🧧 NHRI 🧧 從紅匯人 🗋 中華電信素片签照料 🔛 Yahool簡章 💺 Google 顧輝 🎦 Facebook 🛞 中華語政全球資訊品  ヘ 桃園市動新導業設長注 🗋 有用信書系統                                                                                                    |                                       |
| 桃園市私立有得雙語中小學                                                                                                    | 1.留一個主要 Email。                        |
| 國小新生-報名1<br>The First Experience Camp                                                                                                    | 2.留一個主要電話。                            |
| 填码表單注意事項:                                                                                                    | 3.住址選完縣市及鄉鎮                           |
| 1. 操作環境:請使用【筆記型電腦】或【桌上型電腦】操作,Chrome瀏覽器顯示效果較佳。請勿使用【蘋果手機】用本系統,無法操作正常。<br>2. 事先設定:請檢查您的瀏覽器是否有彈跳視窗封鎖問題,請將封鎖解除後再重新登人,設定瀏覽器允許彈出視窗(IE/Firefox/Chrome)。<br>3. 經轄密碼:請案長送出之前先抄寫下來(在記事本打好來應再複製貼上於表單當中),工作人員或系統無法復原或處況來碼。                                                                                                    | 區,可不選路名,直接                            |
|                                                                                                    | ————————————————————————————————————— |
| 學生中文姓名 Student's Chinese Name*                                                                                                    | 4.是否有兄姐目前就讀                           |
| 學生英文姓名 Student's English Name<br>(別名知: John Smith)*                                                                                                    | 有得,請填班級和姓名。                           |
| 學生出生日期 Date of Birth<br>(以2012-09-02-2013-09-01出生為限)*                                                                                                    | 5.送出前,一定要輸入 <u>驗</u>                  |
| 學生性別 Gender* ◎男<br>◎女                                                                                                    | <u>證碼</u> 。                           |
| 身分證號 ID Number*                                                                                                    |                                       |
| 家長姓名 Name of the Parent (or Guardian)*                                                                                                    |                                       |
| ● applyyodereduroj/regmain.ix ×         ●           ● applyyodereduroj/regmain.ix ×         ●           ● → ○ ○ ○ 不完全   applyyodereduroj/regmain.app21R=42cceff37538f62Ld33f652cb592745         ●● ④ ✓           Ⅲ 書用表示 ⑤ Googie ● 用用小皮 ● Nell ● 日本電源在戸屋石田 図 valoor得着 ● Googie 目目 ● Facebook ● 中型菜及注放資訊用 ● 桃田小皮 日本 100 × 100 × | - G ¥<br>2 • :<br>- xtax              |
| 是否有兄姐目前就讀有得(請填玩級和姓<br>名) Currently, do you have any sibling(s) attend<br>Yoder Bilingual Academy? (Please student name<br>and class #)                                                                                                    | 特別注意密碼設定:                             |
| <sup>©如何認識有得?</sup> How did you learn about<br>Yoder Bilingual Academy?*                                                                                                    |                                       |
| <ul> <li>網絡搜尋 Search Engine (Yahoo, Google, etc.)</li> <li>有得臉書 Yoder Facebook Page</li> </ul>                                                                                                    | EX: Yoder123 (O)                      |
| <ul> <li>有得網站 School Website</li> <li>現友介紹 Word of Mouth</li> </ul>                                                                                                    | $EX^{\cdot}$ voder123 (X)             |
|                                                                                                    | 主政以前得自己机定的家匪!                         |
|                                                                                                    | 明彻少记付日し改足的省啊!                         |
| 說定密碼.Set the PassWord 登人查詢或修改報名資訊用 至少需輸人6位數包含字母(大寫及小寫至少各一個字元)及數字 * 工作人員或系統無法復                                                                                                    |                                       |
| 04B48<br>RE6005                                                                                                    | 密碼。                                   |
| 送出報名資料                                                                                                    |                                       |

#### 3. 填寫完畢後可以獲得【繳費單】

#### 如果此視窗為空白,請解除封鎖彈出式視窗。

### 【右上角設定→進階設定→隱私權和安全性→内容設定→彈出式視窗與重新導向→請 按允許】

#### 報名資料已確認送出!

請您儘速依據下列方式於107年11月15日24:00前擇一辦理繳款作業,並於繳款完成後之2-3個工作天再次進入本系統查詢或下載「確認單」以了解貴子弟 「試場編號」。

姓名:王大明(A123456789) 報名編號:07A00116 轉帳編號:78919071001160 轉帳金額:500 元整

繳款方式:

方式1:聯邦銀行網路ATM-繳款人需具備晶片金融卡及讀卡機,請點選此連結至網路ATM完成繳費動作。

方式2:聯邦銀行網路銀行/ 激款人須與聯邦銀行完成申請作業方可辦理。

方式3:ATM轉帳-請點選此處<u>下載檔案</u>)得列印本表單或牢記[轉帳編號]共14碼及繳款金額,本方式繳款人需具備金融卡至銀行提款機進行轉帳操 作。轉入銀行「聯邦銀行」(代號803)

方式4: 臨櫃繳款-繳款人需列印銀行繳費單據親臨銀行繳款(限聯邦銀行繳款)。請點選此處下載檔案,並列印出來或依照上面的資訊進行繳費。

方式5:匯款-繳款人請列印銀行繳費單據各各金融機構進行匯款或填寫金融機構轉帳匯款單繳款。 (轉人銀行「聯邦銀行」(代號80)、轉帳編號,78919071001160與轉帳金額;500 元整。) 方式6:便利商店繳款-請點選此處下載檔案) 並需列印本表單至全省7-11、全家、萊爾富、OK便 (注意:本繳費方式截止時間為17年11月15日24:00止,逾時將造成考生無法取得試場教室資訊,言 立需列印本表單至全省7-11、全家、萊爾富、OK便利商店刷條碼繳費 24:00止,逾時將造成考生無法取得試場教室資訊,請務必留意)。

修改基本資料 登出

## 3-1 報名首頁最新消息第二項【操作問題排除說明】,此項操作正常請直接跳至 3-2

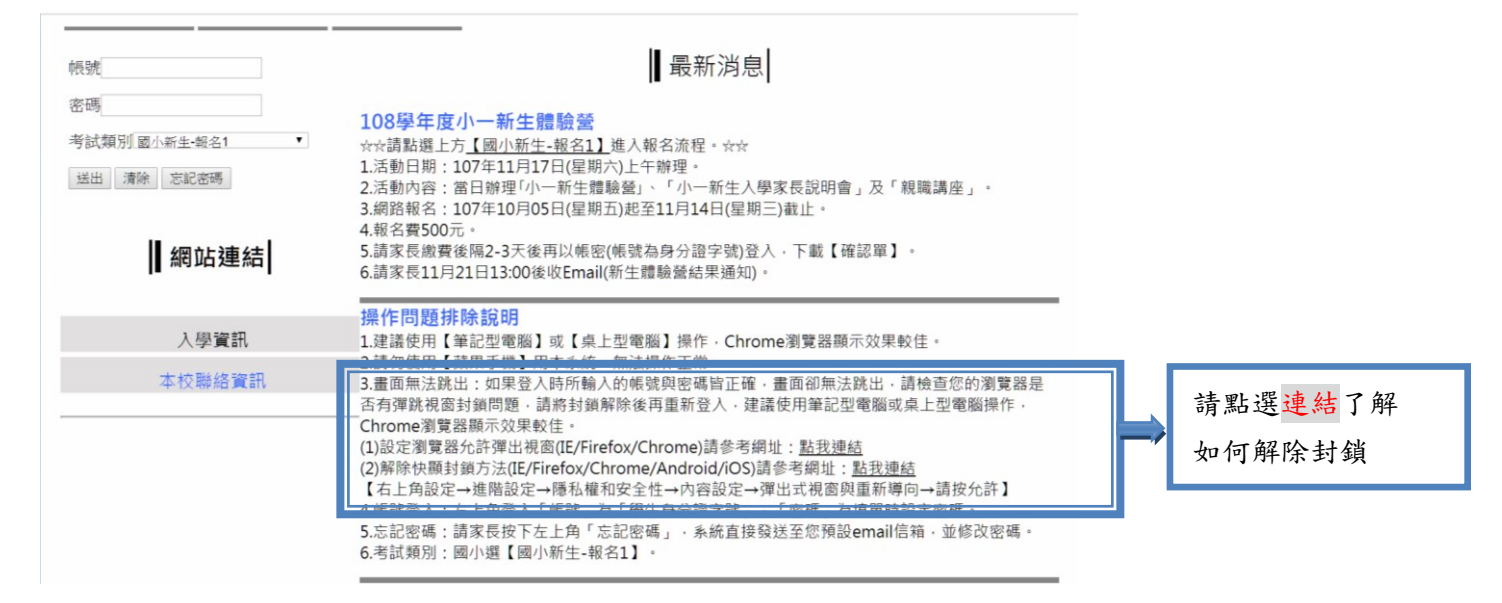

### 3-2 下載繳款單(如圖)。請於 11 月 15 曰前繳款完成,繳款後才算真正報名喔!!!

|                                                                                                    | 周小新生-報名1                                                                                                    |                                                                                                    |                                                                                                    |
|----------------------------------------------------------------------------------------------------|----------------------------------------------------------------------------------------------------|----------------------------------------------------------------------------------------------------|----------------------------------------------------------------------------------------------------|
| R名编號:                                                                                                    | 07A50116 私名: 王大明                                                                                                    |                                                                                                    |                                                                                                    |
|                                                                                                    | <b>総費項目</b>                                                                                                    |                                                                                                    | 全額                                                                                                    |
| <b>救</b> 石費                                                                                                    |                                                                                                    |                                                                                                    | 8500. (                                                                                                    |
|                                                                                                    |                                                                                                    | 合計                                                                                                    | \$500. (                                                                                                    |
| 稍振偏號                                                                                                    |                                                                                                    |                                                                                                    | 78919071501165                                                                                                    |
| <ul> <li>●即日紀</li> <li>●便利商</li> <li>請保留6!</li> <li>●臨欄缴</li> <li>●ATM 爆</li> <li>(演費)-</li> <li>●您若有</li> </ul>                                                                                                    | 至11月15日止。<br>语:7-11、全家、菜餚富、OK 便利煎店,務必素<br>別月、以使日後恐姓(第5)付起床手續費10万);<br>该:湯膳常本處理常定類形現行分析50万律就(才考<br>費:想取「繳費,功能,輸入聯邦銀行代時 803、<br>任何問題,請向本校查询 03-4522789 轉 511。                                                                                                    | 电激软證明單《嚴熱<br>實費 0 元 )。<br>輸入銷帳編號及金額                                                                                                    | 5) 並核對金額, (需自付跨行手)                                                                                                    |
| <ul> <li>●即日紀</li> <li>●便利冊</li> <li>請係留61</li> <li>●儲積號</li> <li>●ATM 第</li> <li>●急若有</li> <li>●忽若有</li> <li>○意若有</li> <li>○意若有</li> <li>○</li> <li>○<td>111月15日止・<br/>111月15日止・<br/>1111日、日本11日、日本11日、日本11日、<br/>1111日、日本11日、日本11日、11日、</td><td>電飲款證明單《統熱<br/>實費0元)。<br/>輸入創析編號及金額</td><td>5)並核對金額, (需自付時行手)</td></li></ul>                                                                                                    | 111月15日止・<br>111月15日止・<br>1111日、日本11日、日本11日、日本11日、<br>1111日、日本11日、日本11日、11日、                                                                                                    | 電飲款證明單《統熱<br>實費0元)。<br>輸入創析編號及金額                                                                                                    | 5)並核對金額, (需自付時行手)                                                                                                    |
| <ul> <li>●即日紀</li> <li>●便利而</li> <li>請保留 61</li> <li>●協欄邀</li> <li>● 本石州 總</li> <li>第四) -</li> <li>● 忽若介</li> <li>● 忽若介</li> <li>(法 成 定 2)</li> <li>(法 成 定 2)</li> <li>(法 成 定 2)</li> <li>(法 成 定 2)</li> <li>(法 成 定 2)</li> <li>(法 成 定 2)</li> <li>(法 成 定 2)</li> </ul>                                                                                                    | 111月1日は上。<br>111月1日は上。<br>111月1日は上、<br>111月1日は、一部の時代の時代の時代の時代の時代の時代の時代の時代の時代の時代の時代の時代の時代の                                                                                                    | 収載款證明單(飯熱給<br>群費(元)。<br>輸入詞紙編號及金額<br>・ 理察器調整(当該)には規<br>・ 学家器調整(高該)には規<br>の<br>の<br>の<br>の<br>の<br>の<br>の<br>、<br>、<br>、<br>、<br>、<br>、<br>、<br>、<br>、<br>、<br>、<br>、<br>、                                                                                                    | 5) 並秋對金額。 5) 並秋對金額。 6) (第台付約行手) 7) (第台付約行手) 7) (第台付約行火機局) 7) (第年), (第6年)(第6月) 7) (第年), (第6年)(第6月) 7) (第年), (第6年)(第6月) 7) (第一)                                                                                                    |
| ●即日紀<br>●便利而<br>請保留 61<br>●協願敬<br>※演費) -<br>●忠若介<br>通忠若介<br>通知<br>一<br>意志<br>和                                                                                                    | ※11月15日よ。<br>(317月1-5日よ)、<br>(317月1-5年来、年期度)・54.5円前回(317月)、<br>(317月1-5年来、年期度)・54.5円前回(317月)<br>(317月1-5年来、年期度)・55.5円前回(317月)<br>(318月17日)(318月)(318月)(318月)(318月)(318月)(318月)<br>(318月17日)(318月)(318月)(318月)(318月)(318月)<br>(318月18日)(318月)(318月)(318月)(318月)(318月)<br>(318月18日)(318月)(318月)(318月)(318月)(318月)(318月)(318月)(318月)<br>(318月18日)(318月)(318月)(3181)(3181)                                                                                                    | 収蔵な部門単(低熱<br>健作の元)・<br>輸入時低編建長金額<br>・研究設施設合設(以相<br>のの時間の現在)<br>・11 金米 K4<br>化                                                                                                    | 5) 並核對金額, (需自付約行手, (需自付約行手, (需自付約代手, (需有付約代表) (需有付約代表) (需有 ox                                                                                                    |
| <ul> <li>●即日紀</li> <li>●便利尚</li> <li>請保備償還</li> <li>● は構造</li> <li>④ (加利湯)</li> <li>⑦ (加利湯)</li> <li>⑦ (加利湯)</li> <li>⑦ (加利湯)</li> <li>○ (加利湯)</li> <li>○ (1)</li> <li>○ (1)</li> <li>○ (1)</li> <li>○ (1)<td>111月1日は二・<br/>111月1日は二・<br/>1111に金田、御田市へに使用時間、再次<br/>日111に金田、御田市へに使用時間、一日の一<br/>日111に金田、御田市の市場であり、<br/>1111に金田、御子に数(1111に)<br/>(夏秋日東北市)、日本、単一<br/>(夏秋日東北市)、<br/>(夏秋日東北市)、<br/>(夏秋日東北市)、<br/>(夏秋日東北市)、<br/>(夏秋日東北市)、<br/>(夏秋日東北市)、<br/>(夏秋日東北市)、<br/>(夏秋日東北市)、<br/>(夏秋日東北市)、<br/>(夏秋日東北市)、<br/>(夏秋日東北市)、<br/>(夏秋日東北市)、<br/>(夏秋日東北市)、<br/>(夏秋日東北市)、<br/>(夏秋日東北市)、<br/>(夏秋日東北市)、<br/>(夏秋日東北市)、<br/>(夏秋日東北市)、<br/>(夏秋日東北市)、<br/>(夏秋日東市)、<br/>(夏秋日東市)、<br/>(夏秋日東市)、<br/>(夏秋日東市)、<br/>(夏秋日東市)、<br/>(夏秋日東市)、<br/>(夏秋日東市)、<br/>(夏秋日東市)、<br/>(夏秋日東市)、<br/>(夏秋日東市)、<br/>(夏秋日東市)、<br/>(夏秋日東市)、<br/>(夏秋日)、<br/>(夏秋日)<br/>(夏秋日)、<br/>(夏秋日)、<br/>(夏秋日)<br/>(夏秋日)<br/>(夏)<br/>(夏秋日)<br/>(夏)<br/>(夏)<br/>(夏)<br/>(夏)<br/>(夏)<br/>(夏)<br/>(夏)<br/>(夏)<br/>(夏)<br/>(夏</td><td>収蔵な途野事(低熱)<br/>健康(元)-<br/>輸入時低線使反金額<br/>・第52200000000000000000000000000000000000</td><td><ol> <li>5) 並林對金額。</li> <li>(國自甘醇行手</li> <li>(國自甘醇行手)</li> <li>(國自甘醇行手)</li> </ol></td></li> </ul> | 111月1日は二・<br>111月1日は二・<br>1111に金田、御田市へに使用時間、再次<br>日111に金田、御田市へに使用時間、一日の一<br>日111に金田、御田市の市場であり、<br>1111に金田、御子に数(1111に)<br>(夏秋日東北市)、日本、単一<br>(夏秋日東北市)、<br>(夏秋日東北市)、<br>(夏秋日東北市)、<br>(夏秋日東北市)、<br>(夏秋日東北市)、<br>(夏秋日東北市)、<br>(夏秋日東北市)、<br>(夏秋日東北市)、<br>(夏秋日東北市)、<br>(夏秋日東北市)、<br>(夏秋日東北市)、<br>(夏秋日東北市)、<br>(夏秋日東北市)、<br>(夏秋日東北市)、<br>(夏秋日東北市)、<br>(夏秋日東北市)、<br>(夏秋日東北市)、<br>(夏秋日東北市)、<br>(夏秋日東北市)、<br>(夏秋日東市)、<br>(夏秋日東市)、<br>(夏秋日東市)、<br>(夏秋日東市)、<br>(夏秋日東市)、<br>(夏秋日東市)、<br>(夏秋日東市)、<br>(夏秋日東市)、<br>(夏秋日東市)、<br>(夏秋日東市)、<br>(夏秋日東市)、<br>(夏秋日東市)、<br>(夏秋日)、<br>(夏秋日)<br>(夏秋日)、<br>(夏秋日)、<br>(夏秋日)<br>(夏秋日)<br>(夏)<br>(夏秋日)<br>(夏)<br>(夏)<br>(夏)<br>(夏)<br>(夏)<br>(夏)<br>(夏)<br>(夏)<br>(夏)<br>(夏 | 収蔵な途野事(低熱)<br>健康(元)-<br>輸入時低線使反金額<br>・第52200000000000000000000000000000000000                                                                                                    | <ol> <li>5) 並林對金額。</li> <li>(國自甘醇行手</li> <li>(國自甘醇行手)</li> <li>(國自甘醇行手)</li> </ol> |
| ●即日紀<br>●便利而<br>請保福勤<br>適保福勤<br>違費)-<br>●私TM<br>意思若介<br>書思若介<br>書思若介<br>調理理理<br>整理<br>一<br>書<br>一<br>書<br>一<br>篇<br>一<br>篇<br>一<br>篇<br>一<br>篇<br>一<br>篇<br>一                                                                                                    | 111月1日日上。<br>111月1日日上。<br>1111-11-11-11<br>1111-11-11<br>1111-11-11<br>1111-11-11<br>1111-11-11<br>1111-11-11<br>1111-11-11<br>(東北日本地)の「本市市市市市市市市市市市市市市市市市市市市市市市市市市市市市市市市市市市市                                                                                                    | (1) 読む法律可單(金長品)<br>算像(元)-<br>輸入時代編號反金類)<br>, 単位 2000年20月1日<br>, 単位 2000年20月1日<br>, 単位 2 | <ul> <li>(第台付時行手</li> <li>(第台付時行手</li> <li>(第台付時行手</li> <li>(第台/時代報)</li> <li>(第 0 K</li> <li>(1 K)</li> </ul>                                                                                                    |

| •   | 貼心提醒:請盡快繳款,因為繳款後2-3天才能下載     |
|-----|------------------------------|
|     | 確認單!請不要拖到最後一天才繳款喔!           |
| •   | 繳款方式(手續費須自付):                |
| (1) | 便利商店(2) 臨櫃繳款(3) ATM (4) 網路銀行 |
|     |                              |

# 4. 繳費後 2-3 天可再次登入下載【確認單】

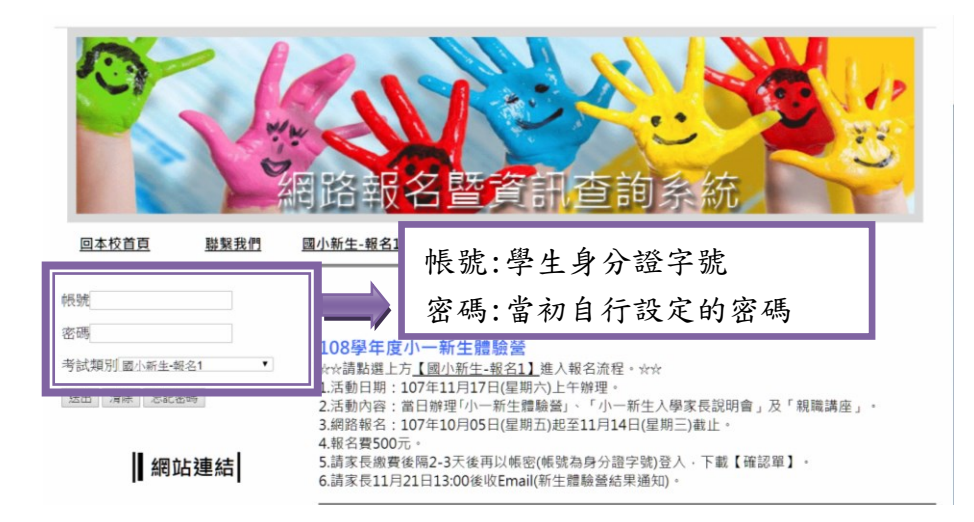

# 4-1.【確認單下載處】

| 繳費完成,敬請下載「108學年小一新生體驗營第一梯次」確認單!                                                                    |  |  |
|----------------------------------------------------------------------------------------------------|--|--|
| <u>姓名:王大明 (A123456789 ) 報名編號:07A50116 體驗教室:Panda(01)班1號</u>                                        |  |  |
| 請點選此處 <u>此處</u> 下載檔案,並請詳細參閱「108學年小一新生體驗營第一梯次」確認單之說明。                                               |  |  |
| <ol> <li>2.「108學年小一新生體驗營第一梯次」當日車輛多易交通堵塞,務必提早抵達,並至本校情境商店(情境教室)辦理報到作業。</li> <li>修改基本資料 登出</li> </ol> |  |  |

## 4-2.【確認單】(如圖)

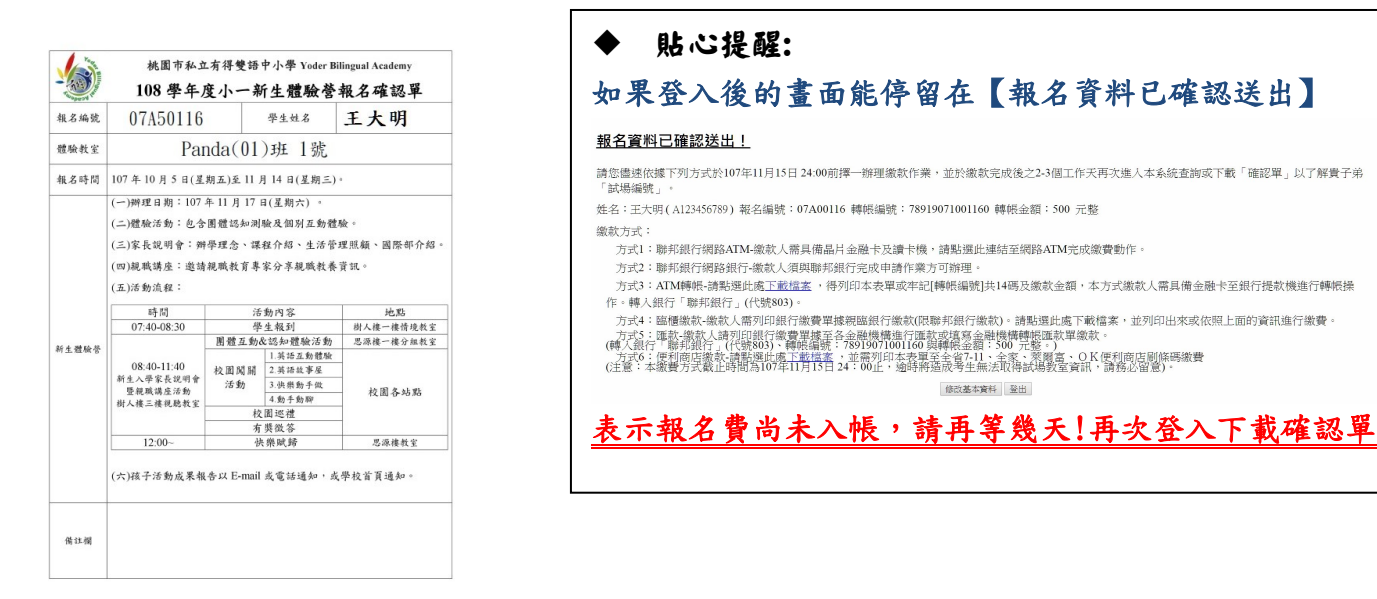

#### 

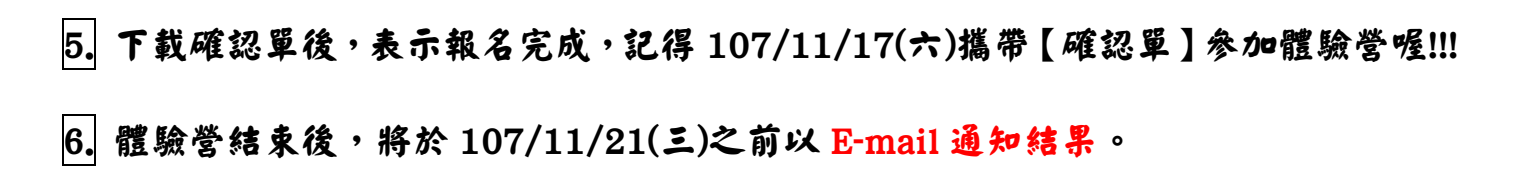